# Inspiron 11 3000 設定と仕様

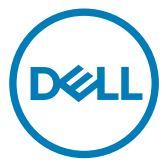

コンピュータモデル: Inspiron 11-3162 規制モデル: P24T 規制タイプ: P24T001

# メモ、注意、警告

- 💋 メモ: 製品を使いやすくするための重要な情報を説明しています。
- ▲ 注意: ハードウェアの損傷やデータの損失の可能性を示し、その問題を回避する ための方法を説明しています。
- ▲ 警告:物的損害、けが、または死亡の原因となる可能性があることを示しています。

著作権 © 2017 すべての著作権は Dell Inc. またはその子会社にあります。 Dell、EMC、およびその他の商標は、 Dell Inc. またはその子会社の商標です。その他の商標は、 それぞれの所有者の商標である場合があります。

2017-09

Rev. A01

目次

| コンピュータのセットアップ                 | 5    |
|-------------------------------|------|
| Windows 用の USB 回復ドライブの作り      | 成8   |
| USB 回復ドライブを使用した Windows の再インス | トール8 |
| ビュー                           | 10   |
| 左                             | 10   |
| 右                             | 10   |
| ベース                           | 11   |
| ディスプレイ                        |      |
| 仕様                            | 13   |
| 寸法と重量                         |      |
| システム情報                        |      |
| メモリ                           | 13   |
| ポートとコネクタ                      |      |
| 通信                            | 14   |
| ビデオ                           | 14   |
| オーディオ                         |      |
| ストレージ                         | 15   |
| メディアカードリーダー                   |      |
| キーボード                         |      |
| カメラ                           |      |
| タッチパッド                        |      |
| 電源アダプタ                        |      |
| バッテリー                         |      |
| ディスプレイ                        |      |
| コンピュータ環境                      |      |

| キーボードのショートカット         | 20 |
|-----------------------|----|
| 「困ったときは」と「デルへのお問い合わせ」 | 22 |
| セルフヘルプリソース            | 22 |
| デルへのお問い合わせ            | 22 |

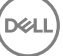

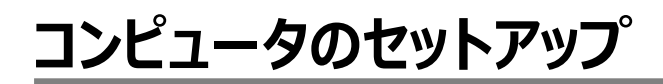

1 電源アダプタを接続して、電源ボタンを押します。

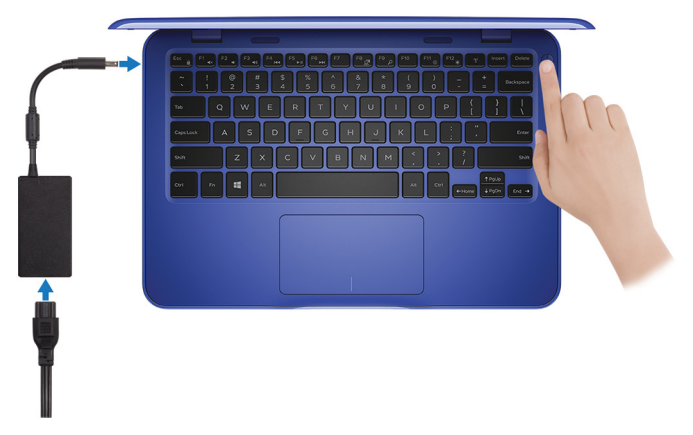

2 オペレーティングシステムのセットアップを終了します。

#### Windows の場合:

a) ネットワークに接続します。

| Pick a network and go | online to finish setting up thi | s device. |  |
|-----------------------|---------------------------------|-----------|--|
| Connections           |                                 |           |  |
| Network<br>Connected  |                                 |           |  |
| Wi-Fi                 |                                 |           |  |
| •                     |                                 |           |  |
| (î.                   | J.40N                           |           |  |
| Constraint            |                                 |           |  |
| (i. ***               |                                 |           |  |
| Skip this step        |                                 |           |  |

### メモ: セキュアなワイヤレスネットワークに接続している場合は、プロンプトが 表示されたらワイヤレスネットワークにアクセスするパスワードを入力します。

b) Microsoft アカウントにサインイン、または新しいアカウントを作成します。

| Make it yours                                                |         |
|--------------------------------------------------------------|---------|
| Your Microsoft account opens a world of benefits. Learn more |         |
| 1 4 4 6 E 0 b / H                                            |         |
| Email or phone                                               |         |
| Password                                                     |         |
| Forgot my password                                           |         |
| No account? Create one!                                      |         |
|                                                              |         |
|                                                              |         |
| Microsoft privacy statement                                  |         |
|                                                              | Sign in |

### Ubuntu の場合:

画面の手順に従ってセットアップを終了します。

**3** Windows の Dell アプリを見つけます。

# メモ: Microsoft Windows 10 S は、32 GB のストレージを搭載した Intel Celeron プロセッサ搭載のコンピュータでのみサポートされます。

お使いのコンピュータが Microsoft Windows 10 S オペレーティングシステムを実行しており、利用可能な Dell アプリがない場合は、Microsoft ストアからアプリをダウンロードできます。

### 💋 メモ: Dell アプリは、Microsoft ストアで近日中に提供される予定です。

#### 表 1. Dell アプリを見つける

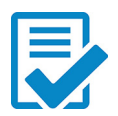

コンピュータを登録する

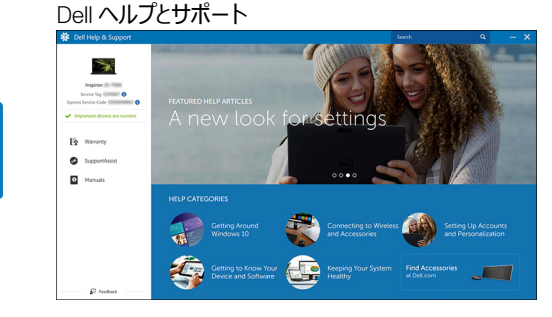

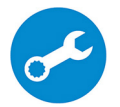

SupportAssist --- コンピュータをチェックしてアップデートする

4 Windows 用のリカバリドライブを作成します。

### ✓ メモ: Windows で発生する可能性がある問題のトラブルシューティングと修正 のために、リカバリドライブを作成することが推奨されています。

詳細に関しては、「Windows 用の USB 回復ドライブの作成」を参照してください。

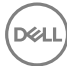

# Windows 用の USB 回復ドライブ の作成

Windows で発生する可能性がある問題のトラブルシューティングと修正ができるよう、回復ド ライブを作成することが推奨されています。回復ドライブを作成するには、容量が少なくとも 16 GB で空の USB フラッシュドライブが必要です。

- メモ:次の手順は、インストールされている Windows のバージョンによって異なること があります。最新の説明については、Microsoft のサポートサイトを参照してください。
- 1 お使いのコンピュータに USB フラッシュドライブを接続します。
- 2 Windows サーチに 回復 と入力します。
- 3 検索結果で、回復ドライブの作成をクリックします。 ユーザーアカウント制御ウィンドウが表示されます。
- はいをクリックして続行します。
   回復ドライブ ウィンドウが表示されます。
- 5 システムファイルを回復ドライブにバックアップします を選択し、次へ をクリックします。
- 6 USB フラッシュドライブ を選択し、次へ をクリックします。 USB フラッシュドライブ内のデータがすべて削除されることを示すメッセージが表示されます。
- 7 作成をクリックします。

### 💋 メモ: このプロセスが完了するまで数分かかる場合があります。

8 完了 をクリックします。

### USB 回復ドライブを使用した Windows の再イン ストール

注意: このプロセスを実行すると、ハードドライブがフォーマットされて、お使いのコン ピュータ上のデータがすべて削除されます。このタスクを開始する前に、お使いのコン ピュータのデータがバックアップされているようにしてください。

#### メモ: Windows を再インストールする前に、お使いのコンピュータに 2 GB 以上のメ モリと 32 GB 以上のストレージスペースがあるようにしてください。

- 1 お使いのコンピュータに USB 回復ドライブを接続します。
- 2 コンピュータを再起動します。
- 3 画面に Dell のロゴが表示されたら <F12> を押して起動メニューにアクセスします。

**Preparing one-time boot menu (1回限りの起動メニューを準備しています)** という メッセージが表示されます。

- 4 起動メニューがロードされたら、UEFI BOOT(UEFIブート)でUSB回復デバイスを選択します。
   システムが再起動され、Choose the keyboard layout(キーボードレイアウトの選択) 画面が表示されます。
- 5 使用するキーボードレイアウトを選択します。
- 6 Choose an option (オプションの選択) 画面で Troubleshoot (トラブルシューティング) をクリックします。
- 7 Recover from a drive (ドライブから回復する) をクリックします。
- 8 次のいずれかのオプションを選択します。

DEL

- クイックフォーマットを行う場合は、Just remove my files (ファイルの削除のみ行う)を選択します。
- 完全なフォーマットを行う場合は、Fully clean the drive (ドライブを完全にクリーンアップする)を選択します。
- 9 Recover(回復)をクリックして回復プロセスを開始します。 このプロセスが完了するまで数分かかりますが、プロセスの実行中にコンピュータが再起動します。

# ビュー

### 左

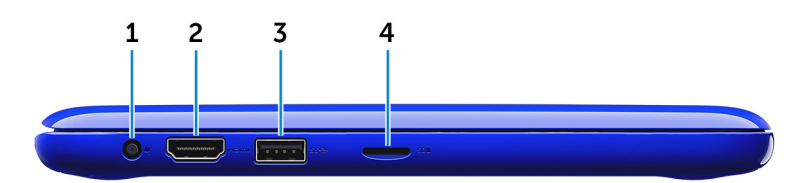

#### 1 **電源アダプタポート**

電源アダプタを接続して、お使いのコンピュータに電力を供給し、バッテリーを充電します。

2 HDMI ポート

テレビ、または別の HDMI 入力対応デバイスを接続します。ビデオおよびオーディオ出力を提供します。

3 USB 3.0 ポート

ストレージデバイス、プリンタなどの周辺機器を接続します。データ転送速度は最大で5 Gbps です。

4 **microSD カードスロット** 

microSD カードの読み取りおよび書き込みを行います。

### 右

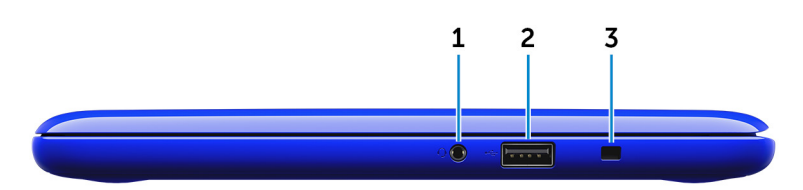

#### 1 ヘッドセットポート

ヘッドフォン、マイク、またはヘッドセット(ヘッドフォンとマイクのコンボ)を接続します。

#### 2 USB 2.0 ポート

ストレージデバイス、プリンタなどの周辺機器を接続します。データ転送速度は最大で 480 Mbps です。

#### 3 **セキュリティケーブルスロット**

セキュリティケーブルを接続してコンピュータが無断で動かされるのを防ぎます。

ベース

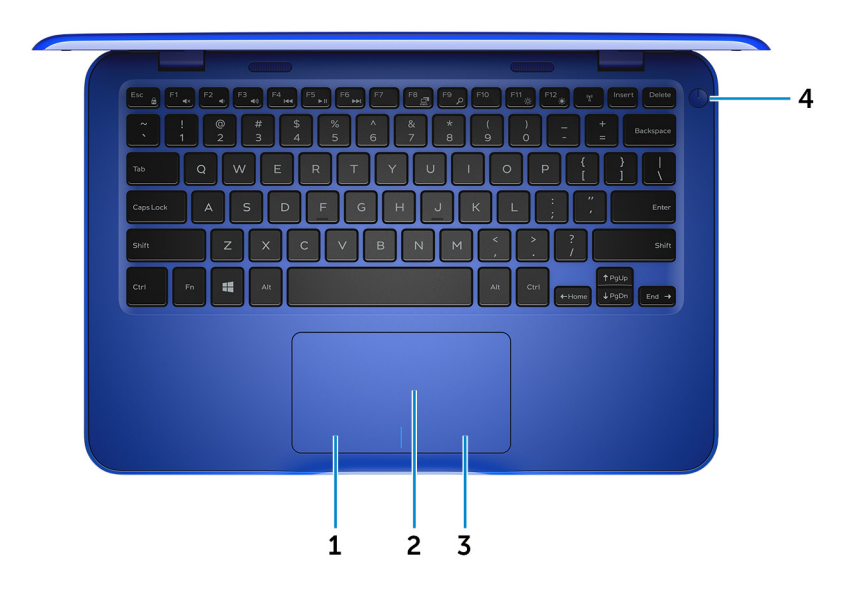

#### たクリックエリア

押すと左クリックになります。

2 **タッチパッド** 

タッチパッド上で指を移動させると、マウスポインタが移動します。タップすると左クリックし、 2本の指でタップすると右クリックします。

#### 3 **右クリックエリア**

押すと右クリックになります。

#### 4 電源ボタン

Del

コンピュータの電源がオフ、スリープモード、または休止状態の場合、押すとコンピュータの 電源が入ります。 コンピュータの電源が入っている場合は、押すとスリープ状態になります。 4 秒間長押しすると、コンピュータを強制シャットダウンします。

 メモ: 電源オプションで電源ボタンの動作をカスタマイズできます。詳細は、 www.dell.com/support/manualsの『Me and My Dell』(私とマイデル)を 参照してください。

## ディスプレイ

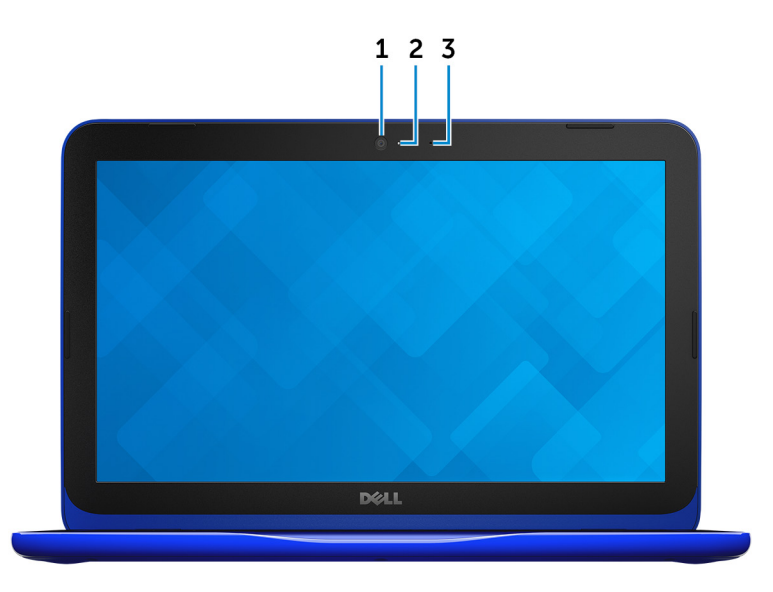

- 1 **カメラ** ビデオチャット、写真の撮影、動画の録画ができます。
- 2 **カメラステータスライト** カメラが使用されると点灯します。
- 3 **マイク** オーディオ録音、音声通話などのデジタルサウンド入力を提供します。

# 仕様

### 寸法と重量

|     | eMMC 搭載                                                     | ハードドライブ搭載                                      |
|-----|-------------------------------------------------------------|------------------------------------------------|
| 幅   | 292 mm ( 1                                                  | -<br>11.50 インチ)                                |
| 奥行き | 196 mm (                                                    | 7.72 <b>インチ</b> )                              |
| 高さ  | 18.45 mm ~ 19.88 mm<br>(0.73 <b>インチ</b> ~ 0.78 <b>インチ</b> ) | 20.80 mm ~ 22.23 mm<br>( 0.82 インチ ~ 0.88 インチ ) |
| 重量  | 1.18 kg(2.60 ポンド)                                           | 1.22 kg(2.69 ポンド)                              |
|     | M メモ: ラップトップの重調                                             | 量は、発注時の構成や製造上<br>~ギ≠ り≠≠                       |

の条件により異なる場合があります。

### システム情報

| Inspiron 11–3162                                                                 |
|----------------------------------------------------------------------------------|
| <ul> <li>Intel Celeron デュアルコア</li> <li>Intel Pentium クアッドコア</li> </ul>           |
| プロセッサに内蔵                                                                         |
|                                                                                  |
| SODIMM スロット(1)                                                                   |
| メモ: メモリモジュールスロットは、2.5<br>インチハードドライブまたはソリッドス<br>テートドライブが搭載されたコンピュー<br>タでのみ使用できます。 |
| DDR3L                                                                            |
|                                                                                  |

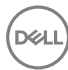

#### 速度

サポートされている構成

## 1,600 MHz

### 2 GB および 4 GB

## ポートとコネクタ

| 外部:         |                                                                                   |
|-------------|-----------------------------------------------------------------------------------|
| USB         | <ul> <li>USB 2.0 ポート(1)</li> <li>USB 3.0 ポート(1)</li> </ul>                        |
| オーディオ / ビデオ | <ul> <li>HDMI ポート(1)</li> <li>ヘッドセット(ヘッドフォンとマイクのコンボ)<br/>ポート(1)</li> </ul>        |
|             |                                                                                   |
| M.2         | Wi-Fi および Bluetooth のコンボカード用 M.<br>2 スロット(1)                                      |
| 通信          |                                                                                   |
| ワイヤレス       | <ul> <li>Bluetooth 4.0 で 802.11b/g/n</li> <li>Bluetooth 4.0 で 802.11ac</li> </ul> |
| ビデオ         |                                                                                   |
| コントローラ      | Intel HD グラフィックス                                                                  |
| メモリ         | 共有システムメモリ                                                                         |

### オーディオ

コントローラ Waves MaxxAudio Pro スピーカー 2台 出力 ・ 平均 2 W ・ ピーク 2.5 W マイク ジングルマイク ボリュームコントロール メディアコントロールショートカットキー

インタフェース ハードドライブ SATA 6 Gbps

- 2.5 インチハードドライブ(1)
- 2.5 インチソリッドステートドライブ (SSD) (1)
- 内蔵 eMMC (組み込み型マルチメディ アカード)(1)

# メモ: 発注時の構成に応じて、お使いのコンピュータはハードドライブ、ソリッドステートドライブ、eMMC のいずれかをサポートします。

## メディアカードリーダー

タイプ

サポートされるカード

microSD カードスロット(1)

- SD (Secure Digital)
  - SDHC (Secure Digital High Capacity)
  - SDXC (SD Extended Capacity)

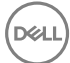

### キーボード

タイプ ショートカットキー チクレットキーボード

キーボードのキーの中には記号が2つ書かれ ているものがあります。それらのキーは代替文 字を打つ場合や、二次機能を実行する場 合に使用されます。代替文字を打つには、 <Shift>キーと希望するキーを押します。二 次機能を実行するには、<Fn>キーと希望す るキーを押します。

💋 メモ: <Fn>+<Esc> を押すか、セット アップユーティリティでファンクションキ ーの動作を変更すると、ショートカット キーのプライマリ動作を定義できま す。

<u>キーボードのショートカット</u>

カメラ

解像度

対角視野角

### タッチパッド

解像度

寸法

- 静止画像: 0.92 メガピクセル
- 動画: 1280 x 720 (HD)(30 fps において)(最大)

74度

- 水平方向:1940
- 垂直方向:1040
- 幅:100 mm (3.93 インチ)
- 高さ:55 mm (2.16 インチ)

## 電源アダプタ

| タイプ      | 45 W                           |
|----------|--------------------------------|
| 入力電圧     | 100 VAC ~ 240 VAC              |
| 入力周波数    | 50 Hz ~ 60 Hz                  |
| 入力電流(最大) | 1.30 A                         |
| 出力電流(連続) | 2.31 A                         |
| 定格出力電圧   | 19.50 VDC                      |
| 温度範囲     | • 動作時:0°C ~ 40°C(32°F ~ 104°F) |

• 保管時:-40°C ~ 70°C(-40°F ~ 158°F)

### バッテリー

| タイプ                        | 2 セル プリズマティック(32 Whr)                                        |
|----------------------------|--------------------------------------------------------------|
| 重量(最大)                     | 0.186 kg(0.41 ポンド)                                           |
| 電圧                         | 7.6 VDC                                                      |
| コンピュータ非起動時の充電時<br>間 ( 概算 ) | 4時間                                                          |
| 動作時間                       | バッテリー駆動時間は動作状況によって変わり、電力を<br>著しく消費する状況では大幅に短くなる可能性がありま<br>す。 |
| 寿命(概算)                     | 300 サイクル ( 充電 / 放電 )                                         |
| 温度範囲:動作時                   | 0°C ~ 35°C ( 32°F ~ 95°F )                                   |
| 温度範囲:保管時                   | -40°C ~ 65°C ( -40°F ~ 149°F )                               |
| コイン型電池                     | CR-2032                                                      |
| 寸法:                        |                                                              |
| 幅                          | 272.30 mm(10.72 <b>インチ</b> )                                 |
| 奥行き                        | 62.40 mm(2.46 <b>インチ</b> )                                   |

6.92 mm(0.27 **インチ**)

高さ

ディスプレイ

| タイプ       | 11.6 インチ HD WLED                |
|-----------|---------------------------------|
| 解像度(最大)   | 1366 x 768                      |
| ピクセルピッチ   | 0.2265 mm                       |
| リフレッシュレート | 60 Hz                           |
| 動作角度      | 0度(閉)~135度                      |
| 制御        | 明るさはショートカットキーを使用して制御す<br>ることが可能 |
| 寸法:       |                                 |
| 高さ        | 168.50 mm(6.60 インチ)             |
| 幅         | 268.50 mm(10.57 インチ)            |
| 対角線       | 294.64 mm(11.60 インチ)            |

## コンピュータ環境

空気汚染物質レベル: G1 (ISA-S71.04-1985の定義による)

|          | 動作時                                          | 保管時                                       |
|----------|----------------------------------------------|-------------------------------------------|
| 温度範囲     | 0°C ~ 35°C(32°F ~<br>95°F)                   | -40°C ~ 65°C(-40°F ~<br>149°F)            |
| 相対湿度(最大) | 10 ~ 90 % ( 結露しないこ<br>と )                    | 0 ~ 95 %( 結露しないこと )                       |
| 振動(最大)*  | 0.66 GRMS                                    | 1.30 GRMS                                 |
| 衝撃(最大)   | 110 G <sup>†</sup>                           | 160 G <sup>‡</sup>                        |
| 高度(最大)   | -15.2 ~ 3048 m(-50 ~<br>10,000 <b>フィート</b> ) | -15.2 ~ 10,668 m ( -50 ~<br>35,000 フィート ) |

\* ユーザー環境をシミュレートするランダム振動スペクトラムを使用して測定。

†ハードドライブの使用中に、2ミリ秒のハーフサインパルスを使用して測定。

+ ハードドライブヘッドが停止位置にある時に、2ミリ秒のハーフサインパルスを使用して測定。

# キーボードのショートカット

| アイコン             | 説明                    |
|------------------|-----------------------|
| F1 <sub>4×</sub> | 消音                    |
|                  | 音量を下げる                |
| F3 (1)           | 音量を上げる                |
| F4 H             | 前のトラック / チャプターを再<br>生 |
| F5 II            | 再生 / 一時停止             |
| F6               | 次のトラック / チャプターを再<br>生 |
|                  | 外部ディスプレイに切り替え         |
|                  | 検索                    |
| F11 *            | 輝度を下げる                |
| F12              | 輝度を上げる                |
| Fn + B           | 一時停止 / 中断             |
| Fn + Esc &       | Fn キーロックの切り替え         |
| Fn + Insert      | スリープ                  |
|                  | ワイヤレスをオフ / オンにする      |
| Fn + S           | スクロールロックの切り替え         |

DELL

| アイコン |             | 説明              |
|------|-------------|-----------------|
|      | Fn + R      | システム要求          |
|      |             | アプリケーションメニューを開く |
|      | Fn + End →  | 行末に移動           |
|      | Fn + + Home | ホーム             |
|      | Fn + ↑PgUp  | ページアップ          |
|      | Fn + + PgDn | ページダウン          |

# 「困ったときは」と「デルへのお問い合 わせ」

## セルフヘルプリソース

セルフヘルプリソースを使って Dellの製品とサービスに関するヘルプ情報を取得できます。

Dell 製品とサービスに関する情報は

www.dell.com

Dell ヘプルとサポート アプリ

始めに アプリ

Windows 10 のヘルプへのアクセス

オペレーティングシステムのオンラインヘルプ

トラブルシューティング情報、ユーザーズガイ ド、セットアップ方法、製品什様、テクニカル サポートブログ、ドライバ、ソフトウェアのアップ デートなどは

詳細は、オペレーティングシステム、コンピュー www.dell.com/support/manualsの『私と タの設定と使用、データのバックアップ、診断 マイデル あ参昭してください。 などの詳細は

Windows サーチに、ヘルプとサポートと入 カし、Enter を押します。

www.dell.com/support/windows www.dell.com/support/linux

www.dell.com/support

## デルへのお問い合わせ

販売、テクニカルサポート、カスタマーサービスに関するデルへのお問い合わせは、 www.dell.com/contactdell を参照してください。

メモ: 各種サービスのご提供は国や製品によって異なり、国によってはご利用いただ U けないサービスもございます。

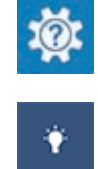

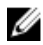

💋 メモ: お使いのコンピュータがインターネットに接続されていない場合は、購入時の納 品書、出荷伝票、請求書、またはデルの製品カタログで連絡先をご確認ください。